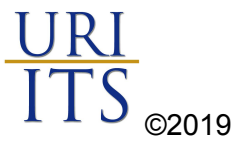

## Brightspace SSO Login Guide

URI's single sign on (SSO) solution will consolidate all your application passwords into one (with the exception of e-Campus). Any users that have not already synced passwords using URI's <u>Self-Serve Password Change</u> portal will need to complete this action before attempting to login to Brightspace.

\*\*\***Please note:** You may need to enter your new password login for any URI applications with previously saved passwords after you complete this action.\*\*\*

Complete the SSO reset process, please follow the instructions below:

1. Go to <u>password.uri.edu</u>

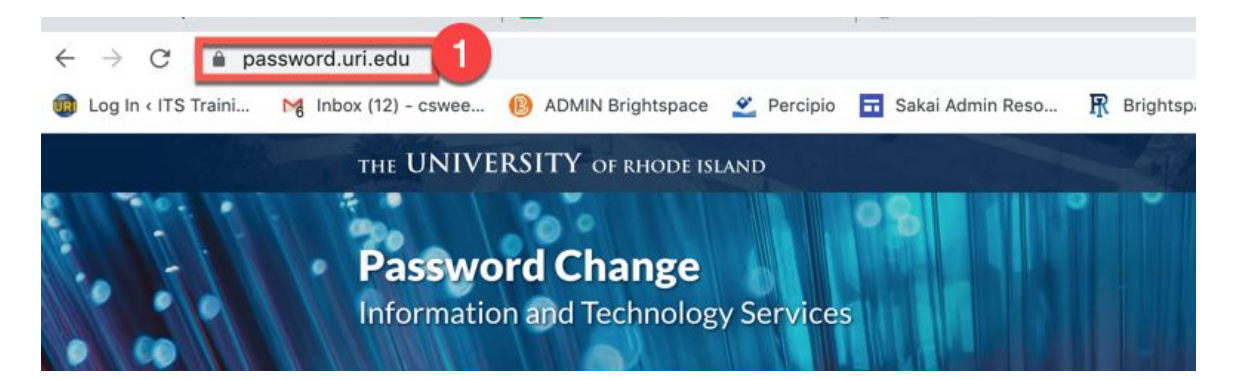

2. Choose All, other than ECampus

| THE UNIVERSITY OF RHODE ISLAND<br><b>Password Change</b><br>Information and Technology Service | 55                     |           | <br>You v Q |
|------------------------------------------------------------------------------------------------|------------------------|-----------|-------------|
| URI > ITS > Password Change                                                                    |                        |           |             |
|                                                                                                | What account are you o | changing? |             |
|                                                                                                | e-Campus               |           |             |
|                                                                                                | Etal email             |           |             |
|                                                                                                | C                      | NEXT 3    |             |

3. Click Next

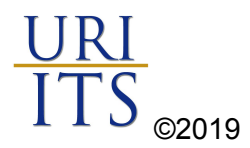

- 4. Select Change it Myself (if you know your Sakai password)
- 5. Click Go
- 6. Enter credentials and new password in the required fields, Click Submit

|                         | Your URI Email Address:                                           |
|-------------------------|-------------------------------------------------------------------|
|                         | sample@uri.edu                                                    |
| What do you want to do? | Your URI email address (e.g. sample@uri.edu or sample@my.uri.edu) |
| 4                       | Enter Current Password:                                           |
| je it myself            | Your URI password (previously called your Sakai password)         |
| Dassword                |                                                                   |
| G0 5                    | Choose a New Password                                             |
|                         | Password Requirements                                             |
|                         | Choose A New Password:                                            |
|                         |                                                                   |
|                         | Enter Your New Password Again:                                    |
|                         |                                                                   |
|                         |                                                                   |
|                         | 6                                                                 |

Congratulations! Use credentials to login to Brightspace brightspace.uri.edu

**The password reset affects the following URI applications:** Active Directory, Brightspace, Gmail, Google Apps, Google Drive, Jabber, MS Office 365, Network Shares, Parking Portal, Relay, Relay Cloud, Sakai, Starfish, VoIP Pages, Wifi, and Wordpress. This page does not change your e-Campus password.

Can't remember your Sakai password?

Contact the IT Service Desk 401-874-4357